## **CASB** Delegate Election Software Introduction

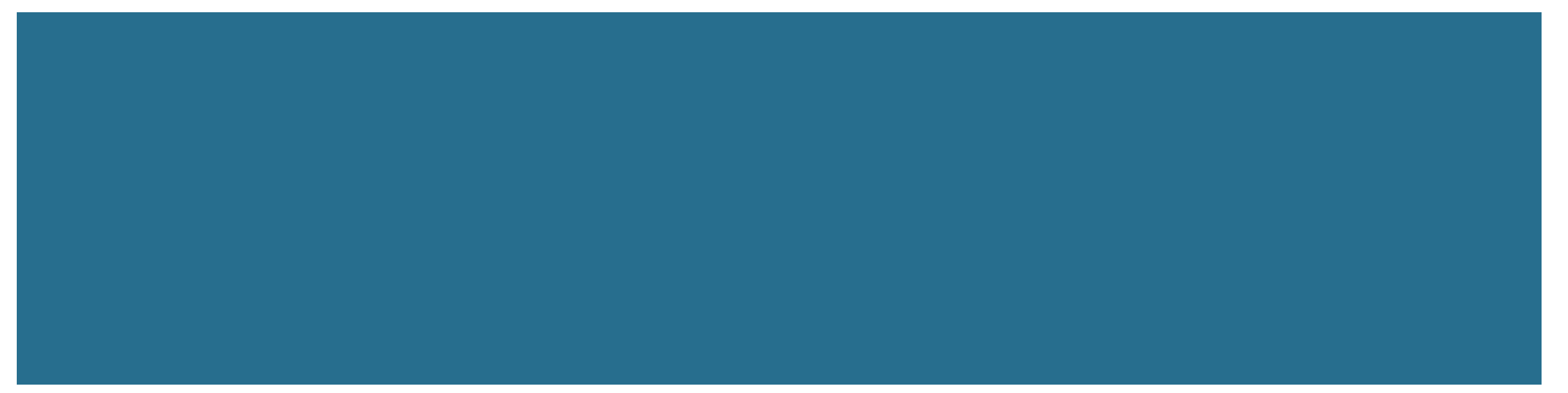

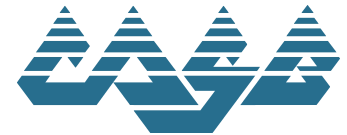

#### Introductions

- Mikayla Unruh, CASB Administrative Policy & Legal Specialist
- Leslie Bogar, Director of Professional Learning
- Bryce Reedy, CASB Communications Specialist

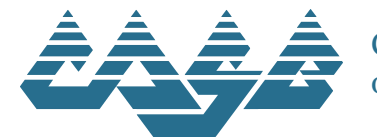

#### Overview

- Introduction to Hybrid Voting
- Key Terms
- What is ElectionBuddy?
- How Does it Work? Process Overview
- Software Demo
- Helpful Troubleshooting Tips
- Time for Questions

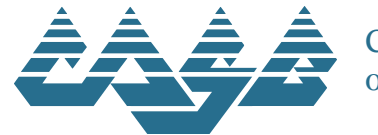

## What is Hybrid Voting?

- Real-time vote casting for in-person and virtual attendees
  - Enables greater access to Delegate Assembly
  - Simplifies vote tabulation process
  - Ensures high-level data security and voter confidentiality

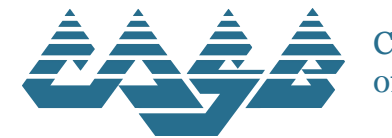

## Key Terms

- ElectionBuddy: secure, web-based voting software system
- Voter Access Key: delegate-specific ID number or username
- **Password:** delegate-specific access code
- **Credentials**: voter access key and password
- Meeting Page: CASB's ElectionBuddy webpage / voting home page
- **Ballot:** an individual motion or vote to be taken

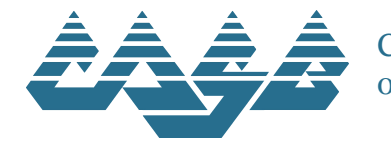

## What is ElectionBuddy?

- Secure, web-based voting platform
  - All votes are confidential
    - Admin can only see when a vote is submitted, NOT how the delegate votes
  - Bank-level encryption Ο
  - Personalized voter access key Ο
- User-friendly
  - **One-click** registration Ο

of School Boards

- All votes cast through secure meeting Ο homepage (no navigation)
- Colorado Association

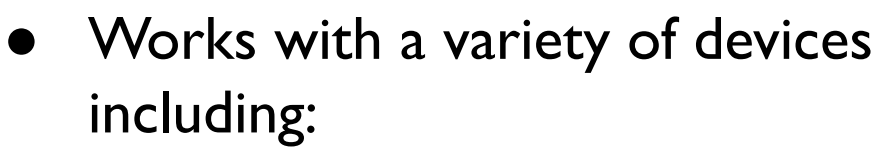

- Smartphones Ο
- Laptops Ο
- Tablets Ο
- Device requirements:
  - Active internet connection
  - Current web browser (e.g. Ο Chrome, Firefox, Safari)

- I. Obtain Your Credentials
  - September 25-26
- 2. Participate in the Registration Test Vote
  - September 26 October 6
- 3. Test Your Tech

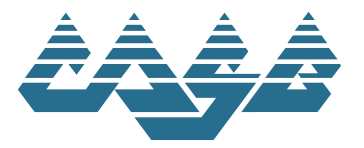

Colorado Association of School Boards Vote now: Colorado Association of School Boards - 2023 Delegate Assembly Registration

You are invited to vote in the Colorado Association of School Boards - 2023 Delegate Assembly Registration.

This is a test of the 2023 Delegate Assembly voting system. We are using an online election system to record the vote.

You have been assigned a unique access key and password to participate. Please keep this information secure. <u>Your credentials are unique to you and</u> will be required to participate in the Delegate Assembly on October 7.

Do not forward this email. Do not reply to this email to vote, as your vote will not be registered. If you have questions or want to be removed from notifications regarding this vote, please email Mikayla Unruh at <u>munruh@casb.org</u>.

#### To complete the test vote, visit:

#### secure.electionbuddy.com/m/CASB

Credentials:

Access key: SAMPLE001

Password: TESTVOTE

Unsubscribe from any further emails about this election.

ElectionBuddy
Powered by ElectionBuddy Inc.

#### 4. Check In at Delegate Assembly

#### 5. Access Meeting Page

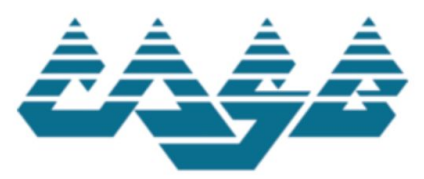

#### **Colorado Association of School Boards**

Welcome to the 2023 Delegate Assembly. Thank you for voting today! Please do not close this page. All ballots presented in today's meeting will be made available here.

oGzY40HMiq

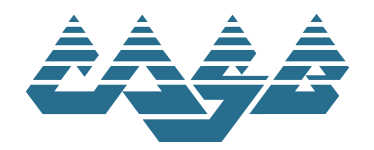

#### 6. Submit Your Vote

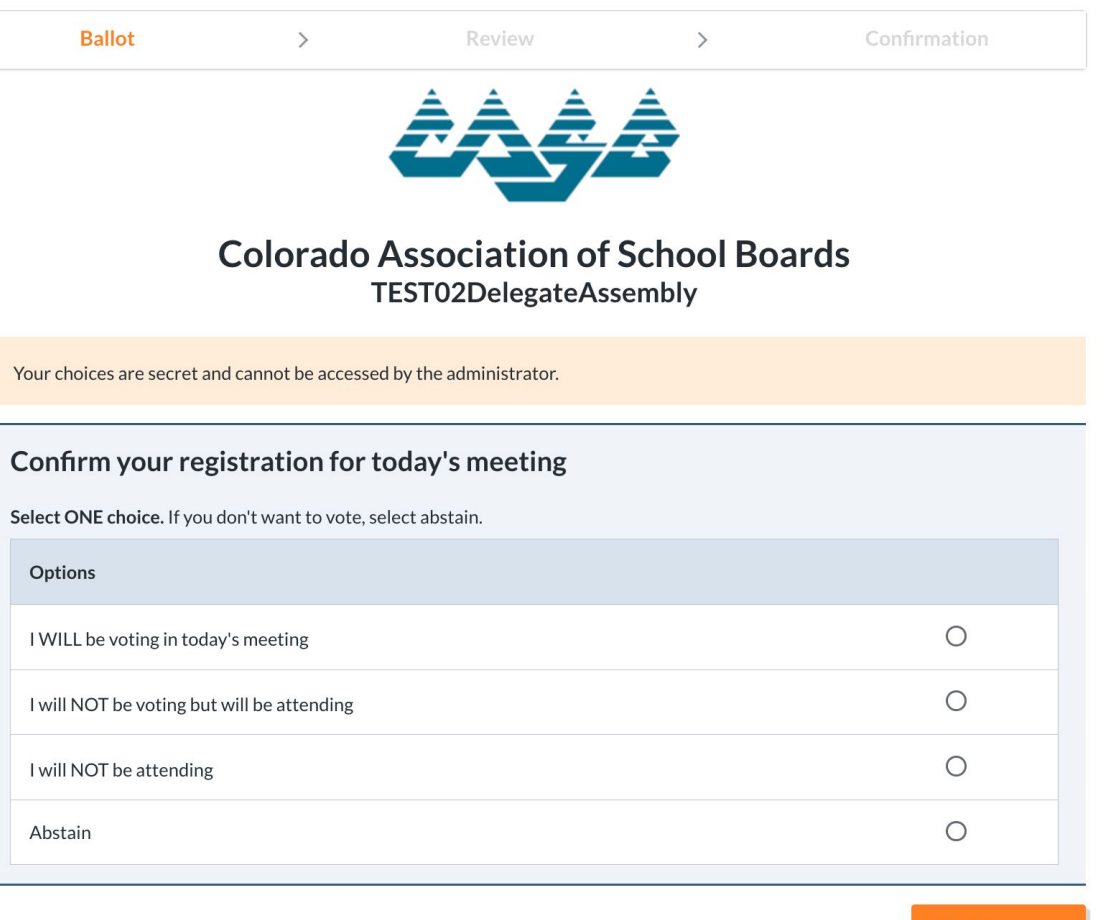

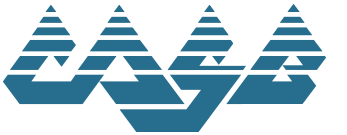

Colorado Association of School Boards

Continue >>

#### 7. Confirm Your Vote

| Ballot                        | >                              | Review                          | >         | Confirmation |
|-------------------------------|--------------------------------|---------------------------------|-----------|--------------|
|                               |                                | AAA                             | Â         |              |
|                               |                                |                                 |           |              |
|                               | Colorado A                     | Association of                  | School Bo | ards         |
|                               | Т                              | EST02DelegateAs                 | sembly    |              |
| Finalize your choices by se   | electing <b>Submit</b> . To ma | ake changes, select <b>Edit</b> |           |              |
| Confirm your registratio      | n for today's mee              | ting                            |           |              |
| I will NOT be voting but will | be attending                   |                                 |           |              |
|                               |                                |                                 |           |              |

<< Edit

Submit >>

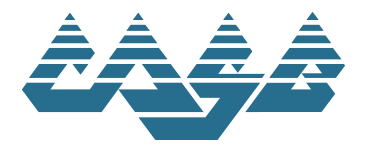

#### 8. Click "Next Vote" to Return to Home Page

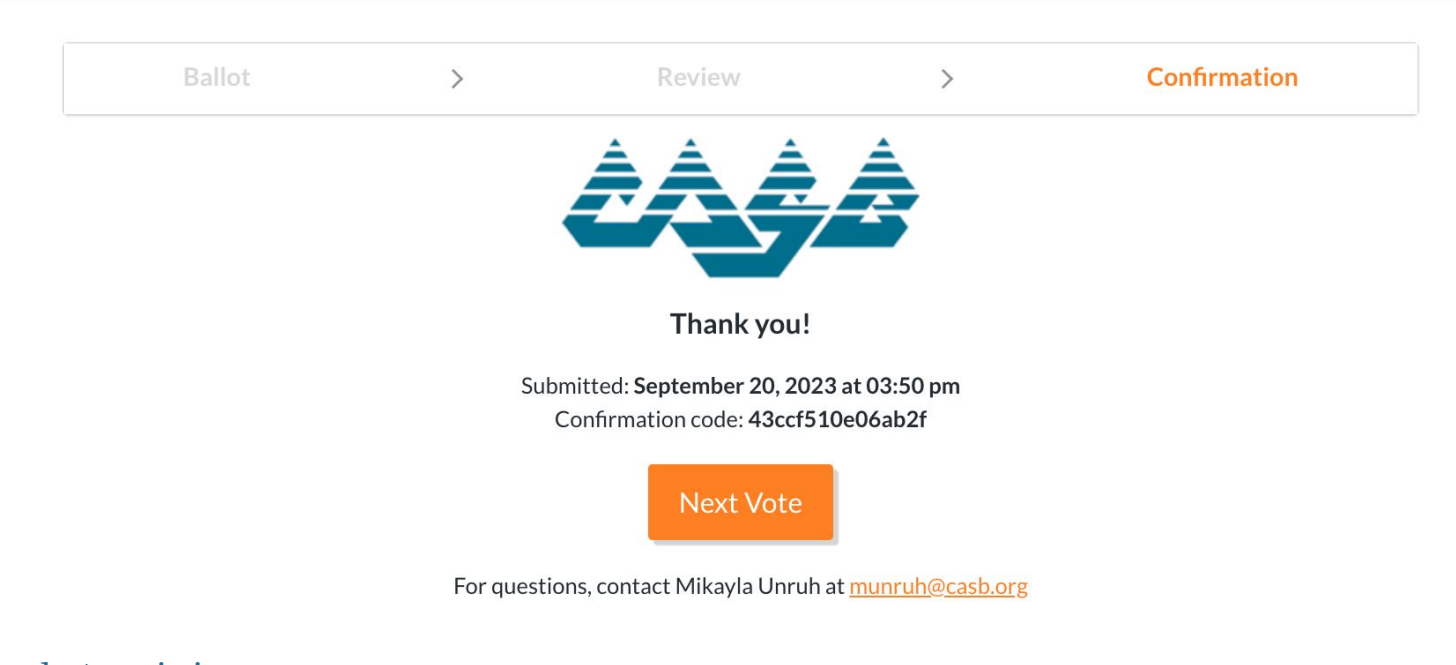

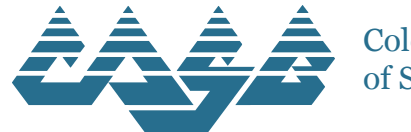

#### Software Demo

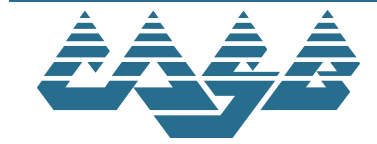

## Troubleshooting Tips

Web Browser/Personal Tech:

- I accidentally closed my browser. How do I get back to the meeting page?
  - QR codes on tables
  - Single-sign on from email link
- I'm an Android user. How do I access the meeting page from my email app?
  - Be sure to select "open in browser" in your email application when clicking on the meeting link

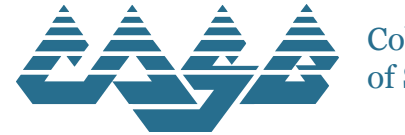

## Troubleshooting Tips

#### **ElectionBuddy:**

- When I click on the meeting link, I immediately see the meeting page, not the sign-in page.
  - Single sign-on memory
  - Click "Next Vote" to be prompted for credentials
- The next motion has been announced, but a "Next Vote" button isn't appearing on the meeting page.
  - Refresh the page (votes may take a few seconds to load in-person)

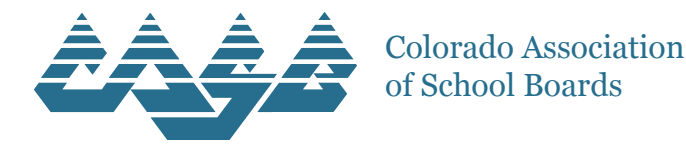

## Troubleshooting Tips

#### **ElectionBuddy:**

- I received an error message when submitting my vote. What do I do?
  - Refresh the page
  - If issue, persists, close browser window and re-sign on using QR code or meeting link

#### We just hit a mind blank.

Sorry, but the page you were looking for doesn't exist. Please refer to our Help Center for possible solutions to this error.

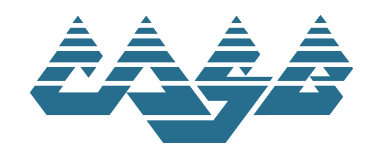

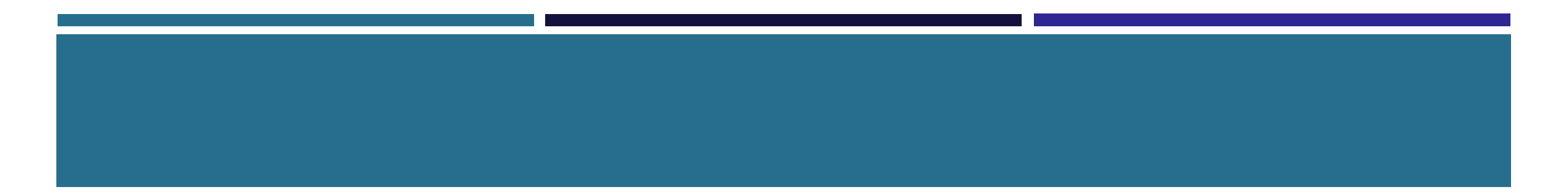

# **Questions?**

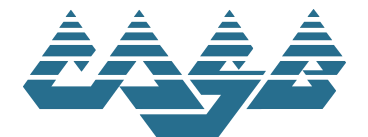

# Thank you for attending today's training!

Please reach out if you have any questions or concerns: Mikayla Unruh - <u>munruh@casb.org</u> | 303-302-3801

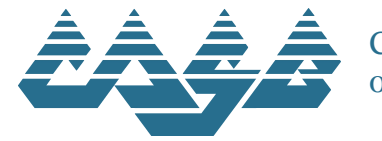